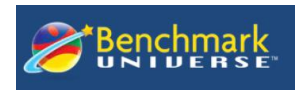

# Benchmark Universe 이용하기 (학생용)

### 1. 로그인 하기

선생님에게 부여 받은 Username 과 Password를 입력 후 Sign in 버튼을 클릭합니다.

| 1 Type your user name                                  |                                                              |
|--------------------------------------------------------|--------------------------------------------------------------|
| Type your password                                     |                                                              |
| System Check                                           | Forgot Password?                                             |
| Sig                                                    | n In                                                         |
| For information about a Benchm<br>Technical Support of | nark Universe subscription, email<br>or call (855)-245-9751. |
|                                                        |                                                              |

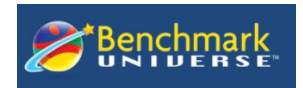

#### 2. Dashboard 확인

로그인 후 Dashboard를 확인합니다.

My Library: 2,600여권의 e-book 도서를 자유롭게 학습할 수 있습니다.

Message: 선생님이 전달한 Message를 확인합니다.

Assignments: 선생님이 부여한 숙제를 확인합니다. 부여한 숙제에는 완료일이 있으니 확인하여 학습을 진행합니다.

**MY Reading Log:** Assignments 도서 이력을 확인합니다.

Help: 학습 시 궁금한 내용은 검색을 통해 안내 받을 수 있습니다.

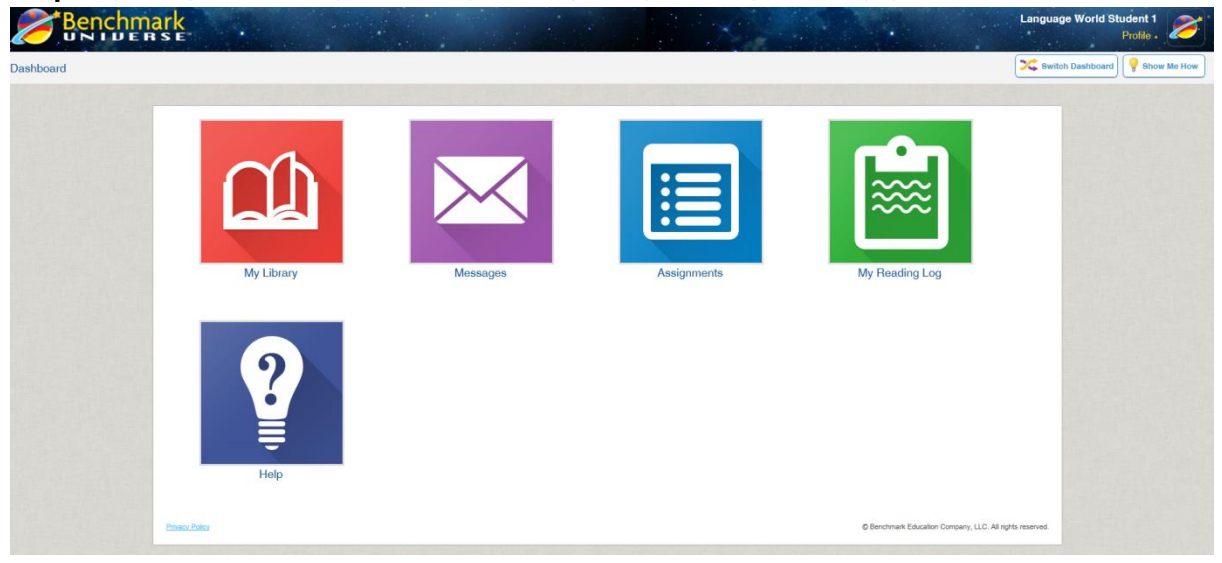

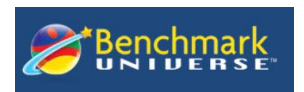

## 3. My Library

### - Topic 선택

e-Book 도서는 스크롤을 통해 모두 조회가 가능합니다. 또한 원하는 도서명을 검색하거나 원하는 Topic을 선택하여 도서를 조회할 수 잇습니다.

| LANGUAGE                |                                                                          |
|-------------------------|--------------------------------------------------------------------------|
| ENGLISH                 | 도서 중 Language(언어), Grade(학년), Content<br>Area(콘텐츠 분야)중에서 원하는 검색조건을 선택    |
| SPANISH                 | 합니다.                                                                     |
| GRADE                   |                                                                          |
| K 1 2 3                 | -All Filters 선택 시 원하는 조건을 선택하여 상세<br>히 검색 할 수 있습니다.                      |
| 4 5 6                   |                                                                          |
| CONTENT AREA            | (* Start Over)                                                           |
| LANGUAGE ARTS           | Product Type  Assessment Book EBook Desktop Age                          |
| MATH                    | Comparemention strategy Policy Processor<br>Content Area<br>Level Number |
| SCIENCE                 | Developmental Cetegory<br>Lexile Level                                   |
| SOCIAL STUDIES          | Instructional Category V                                                 |
| Show/Hide Level Filters |                                                                          |
| All Filters             |                                                                          |

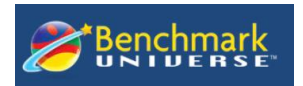

#### 4. E-Book 도서 읽기

### 선택한 e-book은 도서의 이미지를 선택하거나, 기어모양을 클릭 한 후 'Open'을 선택하거나 도 서 이미지를 클릭하면 도서읽기를 시작 할 수 있습니다.

- Open: E-book 페이지가 열립니다.
- More information: 도서 정보를 제공합니다.
- Add to Bookshelf: 나의 Bookshelf에 저장합니다.
- Review: 리뷰를 등록하거나, 등록된 리뷰를 확인합니다.

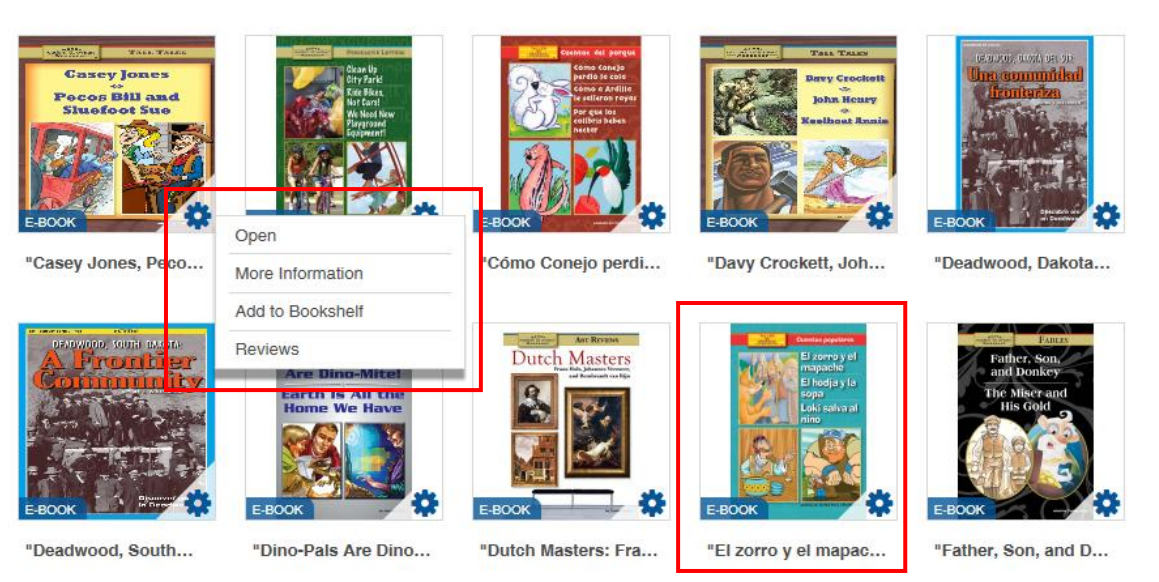